## MAC OS 10.8 以降をご使用の方へ

Mac OS X 10.8 (Mountain Lion) 以降をお使いの場合、インストール後にダブルクリックや Command+O で起動しても「開発元が未確認のため開けません」とメッセージが出て起動できない場合があります (図 1)。これは 10.8 から導入された「Gatekeeper」機能による制限です。

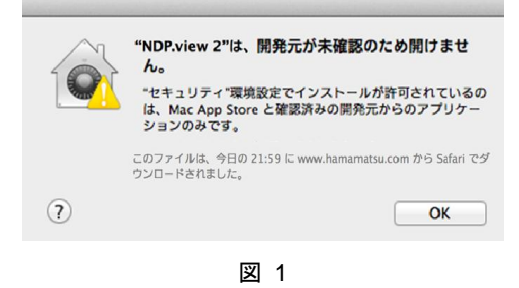

この制限は、アプリケーションの初回起動時に、以下の手順で解除することができます。 「Gatekeeper」機能の詳細はアップル社の HP を参照ください。

「アップルメニュー」内の「システム環境設定」を開くと図 2 が表示されます。パーソナルの項目の中の「セキュリティーとプライバシー」をクリックします。

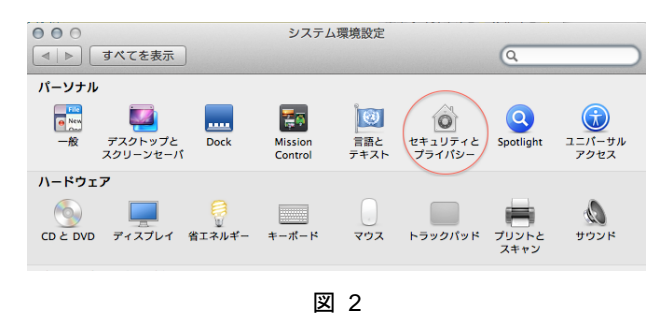

② 「一般」タブの「ダウンロードしたアプリケーションの実行許可」セクションで、編集可能にするため、画面左下にある鍵のアイコンをクリックします。

| 00                                                                          | セキュリティとプライバシー                                         | -            |    |
|-----------------------------------------------------------------------------|-------------------------------------------------------|--------------|----|
| ▲ ▶ すべてを表示                                                                  |                                                       | Q            |    |
| 一般 File                                                                     | eVault ファイアウォール                                       | プライパシー       |    |
| このユーザのログインパスワー                                                              | ドが設定されています パスワ                                        | フードを変更       |    |
| □スリープ解除/スクリー                                                                | ンセーバ解除にパスワードを要                                        | 東 開始後: すぐに   | \$ |
| □ 画面がロックされている                                                               | ときにメッセージを表示                                           | ロックのメッセージを設定 |    |
| ✓ 自動ログインを使用不可                                                               | にする                                                   |              |    |
| ダウンロードしたアプリケーショ<br>Mac App Store からのフ<br>・Mac App Store と確認<br>うすべてのアプリケーショ | ョンの実行許可:<br>アプリケーションのみを許可<br>済みの開発元からのアプリケー:<br>コンを許可 | ションを許可       |    |
| 変更できないようにするにはカギ                                                             | をクリックします。                                             | 詳細           | ?  |

浜松ホトニクス株式会社

③ 「一般」タブの「ダウンロードしたアプリケーションの実行許可」セクションで、「すべてのアプリケ ーションを許可」を選択します。

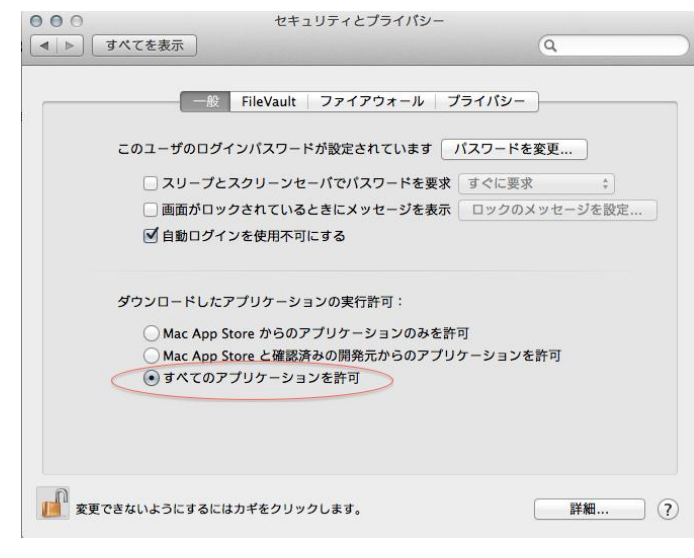

図 4

④ 警告メッセージが表示されますので、"すべてのアプリケーションを許可"をクリックして設定を変更します。

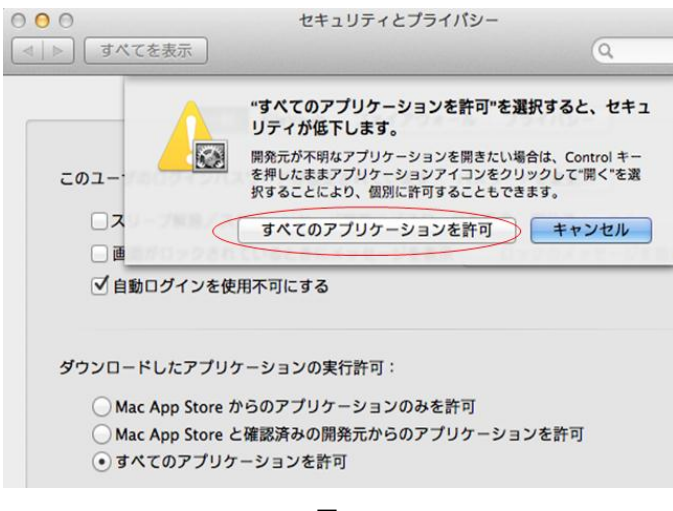

- 図 5
- ⑤ 再度ソフトウェアを起動すると図 6 が表示されます。 "開く"をクリックすることでソフトウェアを起動できるようになります。

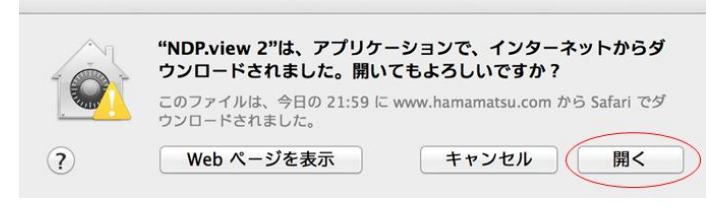

## 浜松ホトニクス株式会社